## How-to: Update settings on events attachment in an email

1. Go to "file" and click on the link to access account online

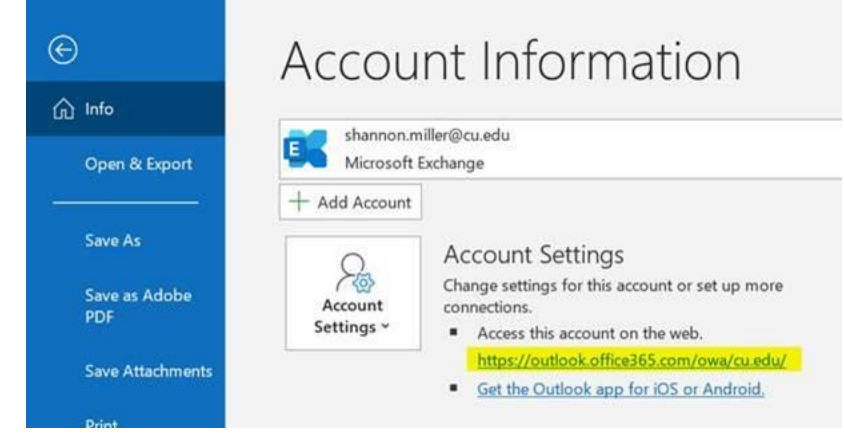

- 2. Follow steps to log into your CU account
- 3. Click "Settings"

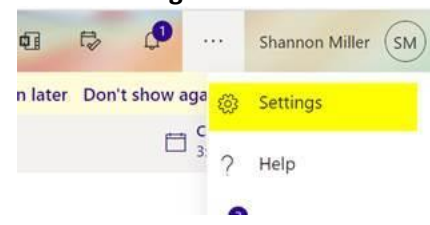

4. Click "View all Outlooks Settings"

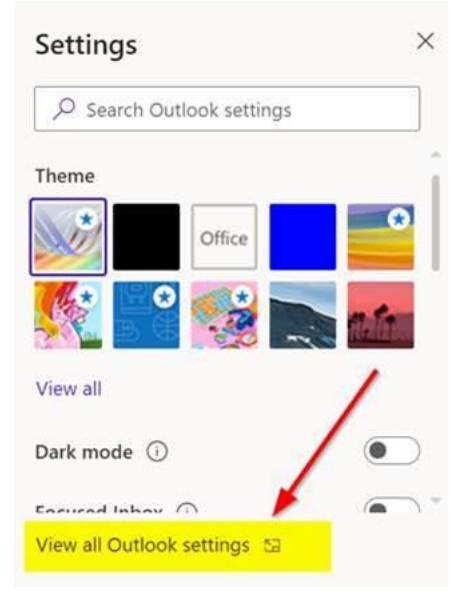

5. Click "**Calendar**" then "**Events from email**" and change all events from "Show event summaries in email and on my calendar" to "Only show event summaries in email"

| Settings                                     | View                              | Events from email                                                                                                    |
|----------------------------------------------|-----------------------------------|----------------------------------------------------------------------------------------------------|
| Search settings                              | Events and invitations<br>Weather | Add these events to my calendar from email:<br>Package deliveries                                                                              |
| 🖾 Mail                                       | Events from email                 | Only show event summaries in email                                                                                                    |
| 🛅 Calendar 🕕                                 | Shared calendars                  | Flight reservations                                                                                                    |
| ස <sup>R</sup> People<br>View quick settings | Customize actions<br>Accounts     | Only show event summaries in email $\checkmark$<br>Don't show event summaries in email or on my calendar<br>Only show event summaries in email |
|                                              |                                   | Show event summaries in email and on my calendar                                                                                               |